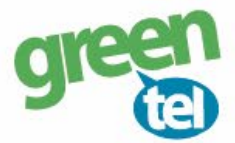

# Internet opsætning af Stevison kamera

Med et GPRS/data abonnement i dit kamera, kan du få tilsendt billeder/videoer til din e-mail. Fordelene ved et GPRS/data abonnement er, at du kan modtage billeder og videoer i høj opløsning. Når du har modtaget dit Greentel simkort med et data abonnement, skal du følge denne guide for at opsætte dit Stevison kamera.

Følg guiden her for GPRS/data opsætning i Stevison kameraet med Greentels simkort:

- 1. Sæt simkort og SD kort i kameraet
- 2. Forbind kameraet med din PC via USB stikket (eller sæt SD kortet direkte i PC'en)
- 2. Indsæt den medfølgende CD i din PC
- 3. Åben programmet "MMSCONFIG"

### 4. Opsæt følgende indstillinger i PC programmet:

- Tryk på fanen "MENU"

Interval: "1 minut" Betyder at kameraet tager et billede hvert minut, hvis der er en bevægelse foran

| Language: | "Dansk" |
|-----------|---------|
| Language. | Dansk   |

| Menu         | MMS            |   | SMTP            |                       |   |      |     |
|--------------|----------------|---|-----------------|-----------------------|---|------|-----|
| Kamera       |                |   | Setup           |                       |   |      |     |
| Opløsning    | 12M            | ~ | Mode            | Camera                | ~ |      |     |
| Interval     | 1 Minute       | ~ | Language        | Dansk                 | ~ |      |     |
| Multi        | Enkelt         | ~ | TV Mode         | PAL                   | ~ |      |     |
| ISO          | Auto           | ~ | Date/Time       | 06-06-2018 14:46:00   | ~ |      |     |
| ID           | CAM000         |   | Date Format     | DD/MM/YY              | ~ |      |     |
| Video        |                |   | Password ON/OFF | OFF                   | ~ |      |     |
| Opløsning    | 1080P          | ~ | Password        | ***                   |   |      |     |
| Video Længde | 10s            | ~ |                 |                       |   |      |     |
| Lyd          | TIL            | ~ |                 |                       |   |      |     |
|              | Charle Theorem |   |                 | <b>T</b> <sup>1</sup> |   |      |     |
| Timer        | Start Time     |   | End             | lime                  |   |      | -   |
| Timer1       | 00:00:00       | • | 23:59           | :59 💼                 |   | - 1  | 4 - |
| -            |                | * |                 | -                     |   | 5512 |     |
| S.           |                | * |                 |                       |   | ,    |     |
|              |                |   | *               |                       |   |      |     |

Jomfruløkken 2 8930 Randers NØ e-mail: support@greentel.dk web: www.greentel.dk

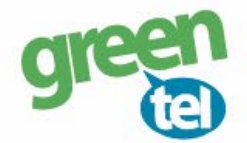

- Tryk på fanen "MMS"

#### MMS Settings:

MMS ON/OFF:

| "OFF" |  |
|-------|--|
|       |  |

| Camera Parameter Setting V | VCM-5003 |   |      |    |
|----------------------------|----------|---|------|----|
| Menu                       | MMS      |   | SMTP |    |
| Mms Setting                |          |   |      |    |
| MMS ON/OFF OFF             | 7        | ~ |      | Di |

- Tryk på fanen "SMTP"

SMTP Setting:

| SMTP ON/OFF:    | "ON"     |
|-----------------|----------|
| SMTP Mode:      | "Manuel" |
| Picture No/day: | 99       |

#### Server indstilling:

Her skal der indtastes oplysninger for den mail, der skal **afsende** billederne. Du kan evt. anvende Greentels indstillinger som er følgende:

| Туре:     | "Other"                |
|-----------|------------------------|
| SSL:      | "NO SSL"               |
| Server:   | kamerasmtp.greentel.dk |
| Port:     | 2525                   |
| E-mail:   | kamera@greentel.dk     |
| Password: | Vkam8930               |

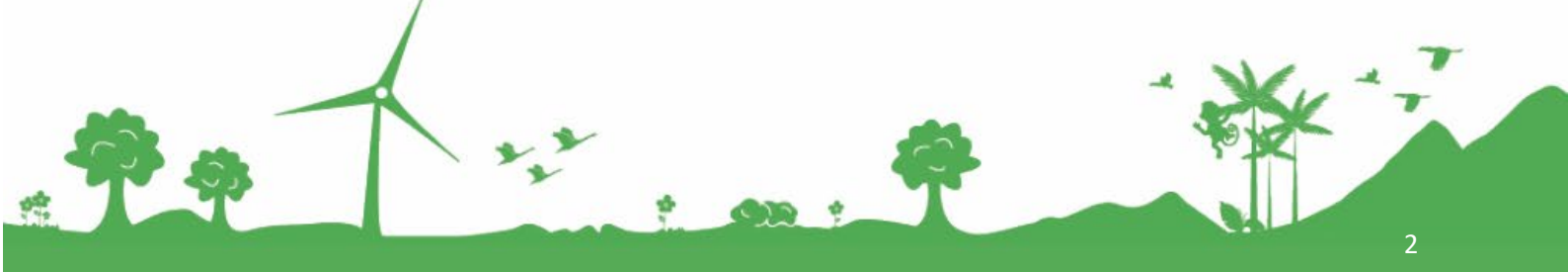

Jomfruløkken 2 8930 Randers NØ

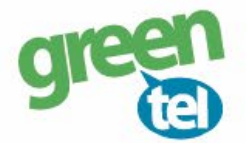

### **GPRS indstilling:**

APN: websp

#### E-mail indstilling:

E-mail 1:

Indtast den e-mail, hvor kameraet skal sende billederne til

| Menu            | 1                 | MMS      | SMTP          |          |     |
|-----------------|-------------------|----------|---------------|----------|-----|
| mtp Setting     |                   |          | Gprs Setting  |          |     |
| SMTP ON/OFF     | ON                | ~        | APN           | websp    |     |
| SMTP MODE       | Manual            | ~        | Account       |          |     |
| Country         | Other             | ~        | Password      |          |     |
| Operator        | Other             | ~        |               |          |     |
| Picture No./day | 99                | *<br>*   |               |          |     |
| erver Setting   |                   |          | Email Setting |          |     |
| Type            | Other             | ~        | Email1        | Din Mail |     |
| No SSI          | 122 ()            |          | Email?        |          |     |
| INO SSL         | Iramerasmtn grae  | otel dir | Email         |          |     |
| Server          | kamerasinip.green | nter.uk  |               |          |     |
| Port            | 2525              |          |               |          |     |
| Email           | kamera@greentel   | .dk      |               |          |     |
| Password        | ******            |          |               |          |     |
| Save            | Defau             | it       | Load          |          |     |
|                 | K                 | •        | 4             |          | K 1 |

| Jomfruløkken 2 | 8930 Randers NØ

-

| e-mail: support@greentel.dk | web: www.greentel.dk

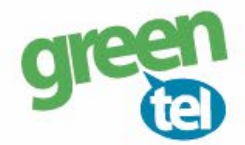

## 5. Gem på SD kort

De indtastede oplysninger skal nu gemmes på SD kortet, så kameraet kan blive opdateret

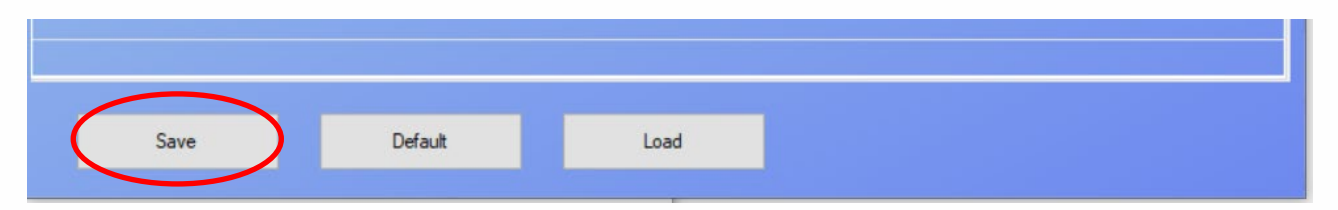

- Tryk på "SAVE"

- Find det drev, hvor den flytbar disk er og tryk på "GEM"

| 🐼 Save File                                                                                                    |                                                      |                              |            | ×   |
|----------------------------------------------------------------------------------------------------|------------------------------------------------------|------------------------------|------------|-----|
| $\leftarrow$ $\rightarrow$ $\checkmark$ $\Uparrow$ Dvd-drev (H:)                                                                                                    |                                                      | ע פֿ Søg i Dvd               | -drev (H:) | P   |
| Organiser 🔻 Ny mappe                                                                                                    |                                                      |                              |            | •   |
| <ul> <li>Hurtig adgang</li> <li>Desktop</li> <li>Documents</li> <li>Downloads</li> <li>Pictures</li> <li>Dvd-drev (E:)</li> <li>Dvd-drev (L:)</li> <li>Dvd-drev (0:)</li> </ul> | Ændringsdato<br>31-12-2012 23:00<br>08-12-2017 13:17 | Type<br>Filmappe<br>Filmappe | Størrelse  |     |
| Filnavn: Parameter                                                                                                    |                                                      |                              |            | ~   |
| Filtype: Dat file                                                                                                    |                                                      |                              |            | ~   |
| ∧ Skjul mapper                                                                                                    |                                                      | Ger                          | n Annulle  | eri |

## 7. Opdater nu kameraet – VIGTIGT!

- Afbryd kameraet fra din PC eller sæt SD kortet i kameraet
- Sæt kameraet på "SET UP" og vent på, at der bliver fundet signal
- Der står nu "Greentel" i displayet
- Sæt det over på "ON"

Kameraet er nu klar til tage billeder, når der sker en bevægelse foran det.

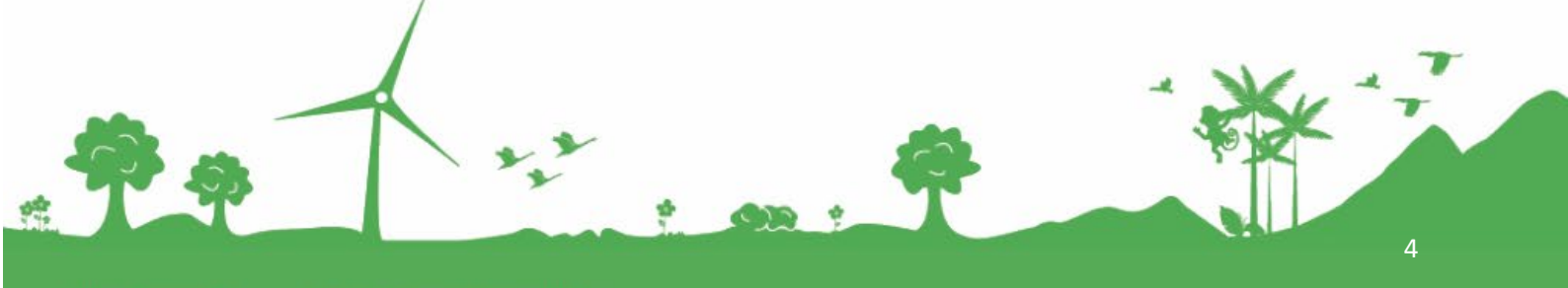

Somfruiøkken 2 8930 Randers NØ